# Laserprinter

## Hurtig reference

# llægning af papir og specialmedier

## llægning af printmedie i standard- eller valgfri skuffe til 500 ark

Printeren har en to standardskuffer til 500 ark (Skuffe 1 og Skuffe 2), og den kan have en eller flere ekstra skuffer til 500 ark. Alle skuffer til 500 ark understøtter samme størrelser og typer papir. Papiret kan lægges i skufferne enten langs den korte eller lange kant.

#### 1 Træk skuffen fuldstændig ud.

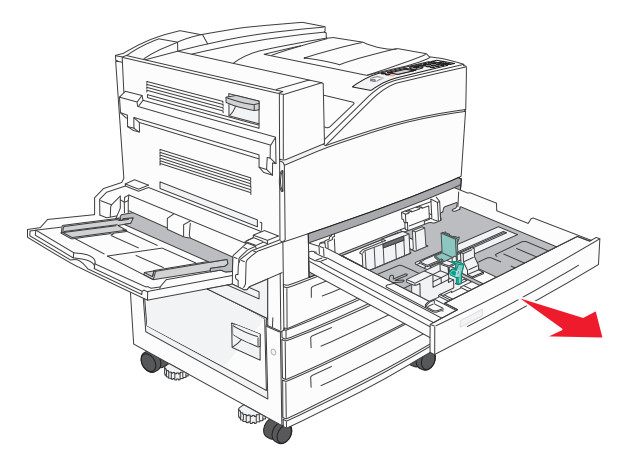

**2** Klem og skub længde- og breddestyrene til den rigtige stilling for den papirstørrelse, der skal lægges i.

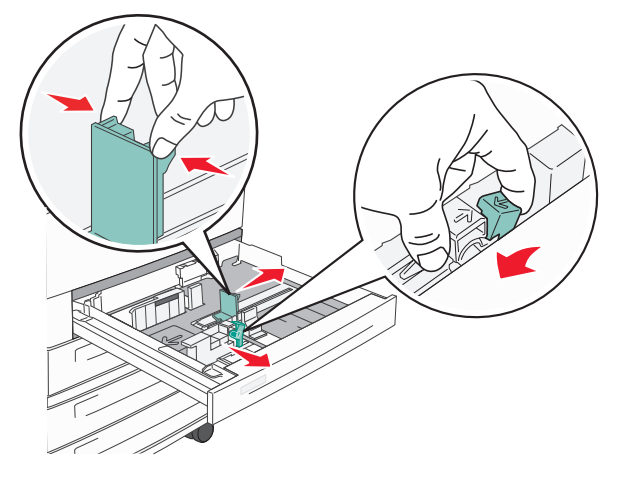

**3** Bøj arkene frem og tilbage for at løsne dem, og luft dem derefter. Undgå at folde eller krølle papiret. Udglat kanterne på en plan overflade.

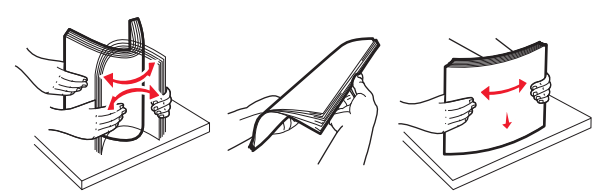

**4** Ilæg papirstakken med den anbefalede udskriftsside opad. Ilæg papiret enten langs den lange eller korte kant som vist:

#### Bemærkninger:

- Ilæg størrelser, der er større end A4, langs den korte kant.
- Sørg for, at papiret er under linjen for maksimal ilægning på kanten af papirskuffen. Hvis der lægges for meget papir i skuffen, kan det medføre papirstop eller skade på printeren.

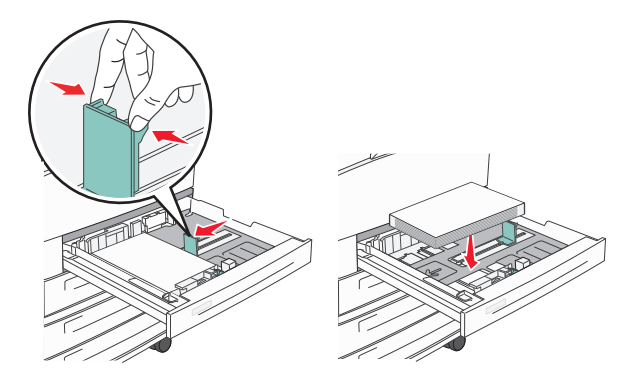

- **5** Kontroller, at papirstyrene sidder stabilt ind mod papirets sider.
- 6 Isæt skuffen.

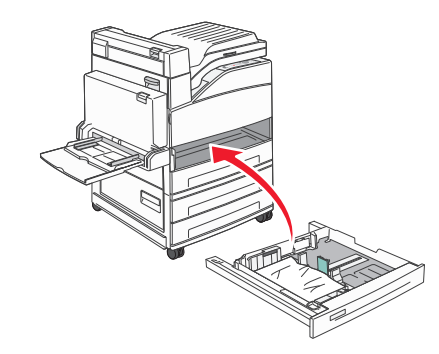

7 Hvis du har lagt en type papir i skuffen, der er forskellig fra den forrige, så skal du ændre indstillingen Papirtype til skuffen på kontrolpanelet.

## Fjernelse af papirstop

## 200–201 papirstop

1 Åbn panel A ved at trykke på udløseren og sænke panelet.

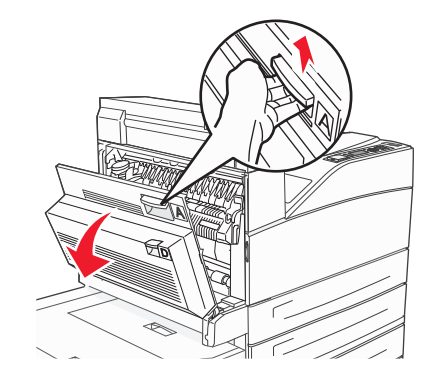

FORSIGTIG! VARM OVERFLADE: Printeren kan være varm indvendig. For at formindske risikoen for skader pga. en varm komponent skal overfladen køle ned, før du rører den.

2 Træk papiret opad og i retning af dig.

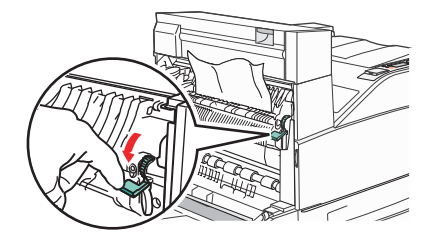

**Bemærk!** Hvis papiret sidder fast, må du ikke trække mere i det. Skub det grønne håndtag nedad og træk i det for at gøre det nemmere at fjerne mediet. Sørg for at fjerne alle papirstykker.

3 Luk panel A.

## 202 papirstop

## Rydning af område A

1 Åbn panel A ved at trykke på udløseren og sænke panelet.

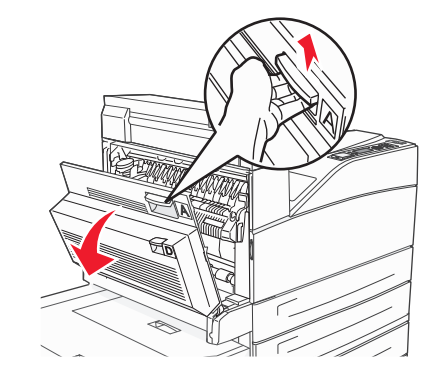

FORSIGTIG! VARM OVERFLADE: Printeren kan være varm indvendig. For at formindske risikoen for skader pga. en varm komponent skal overfladen køle ned, før du rører den.

2 Træk papiret opad og i retning af dig.

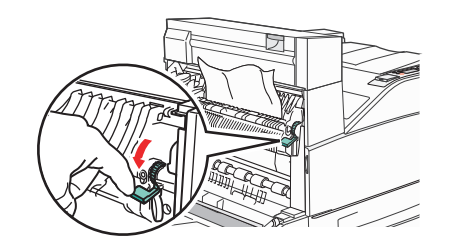

**Bemærk!** Hvis papiret sidder fast, må du ikke trække mere i det. Skub det grønne håndtag nedad og træk i det for at gøre det nemmere at fjerne mediet. Sørg for at fjerne alle papirstykker.

3 Luk panel A.

## Rydning af område B

1 Åbn panel B.

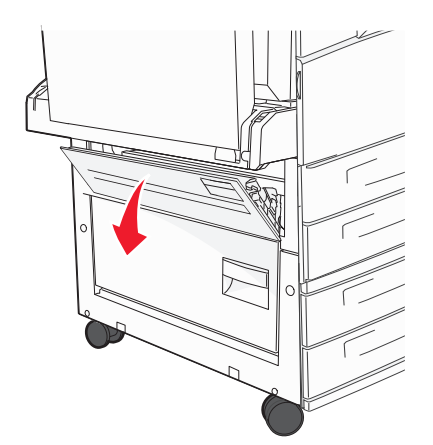

2 Træk papiret opad og i retning af dig.

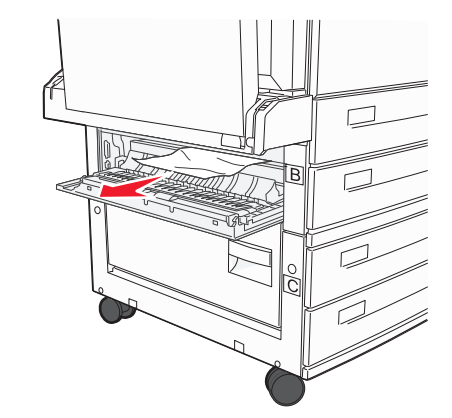

3 Luk panel B.

## 203, 230–231 papirstop

#### 203 papirstop

1 Åbn panel A ved at trykke på udløseren og sænke panelet.

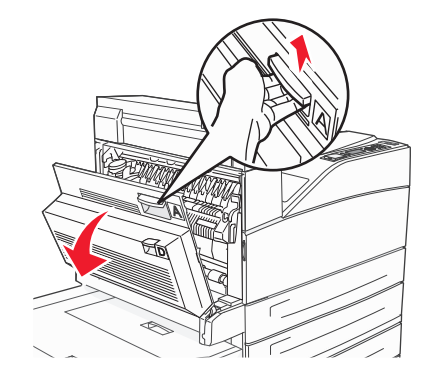

FORSIGTIG! VARM OVERFLADE: Printeren kan være varm indvendig. For at formindske risikoen for skader pga. en varm komponent skal overfladen køle ned, før du rører den.

2 Åbn panel E ved at trykke på udløseren og sænke panelet

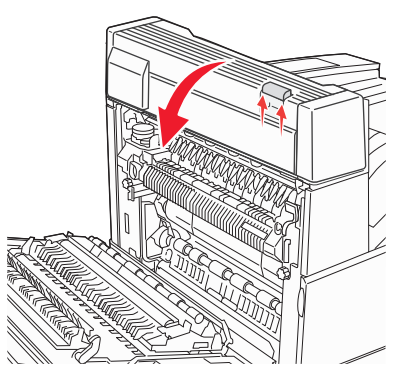

#### 3 Træk papirstoppet op.

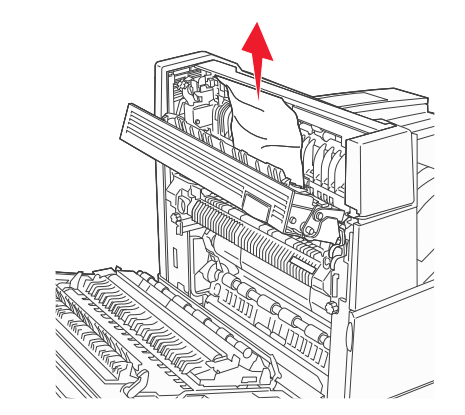

- 4 Luk panel E.
- 5 Luk panel A.

#### 230 papirstop

1 Åbn panel D.

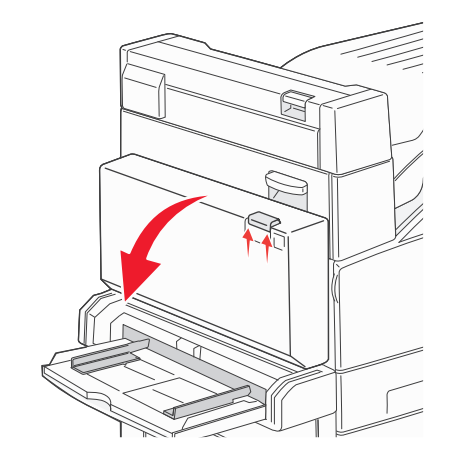

2 Fjern papirstoppet.

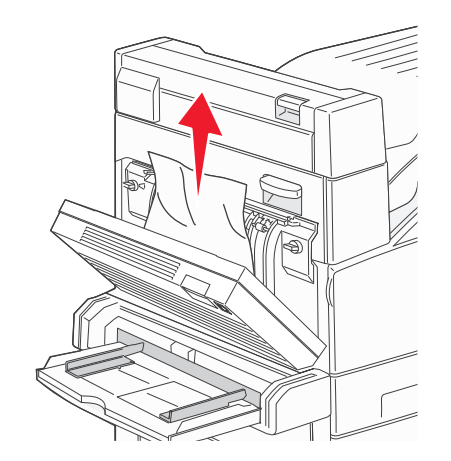

3 Luk panel D.

#### 4 Åbn panel A ved at trykke på udløseren og sænke panelet.

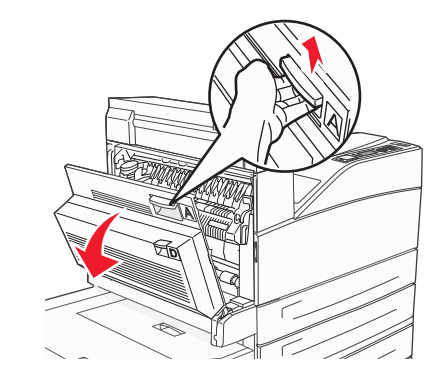

FORSIGTIG! VARM OVERFLADE: Printeren kan være varm indvendig. For at formindske risikoen for skader pga. en varm komponent skal overfladen køle ned, før du rører den. 5 Åbn panel E ved at trykke på udløseren og sænke panelet

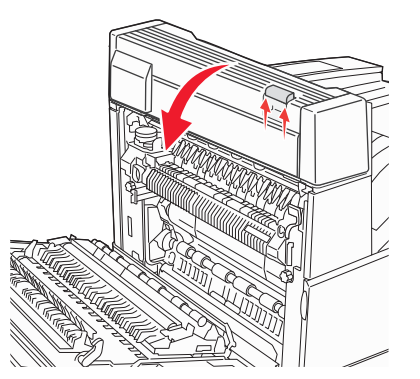

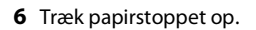

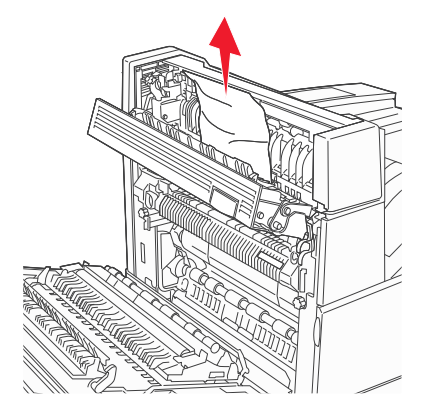

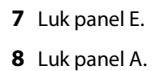

#### 231 papirstop

1 Åbn panel D.

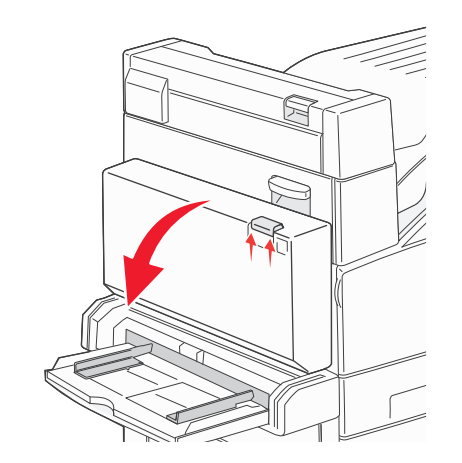

2 Fjern papirstoppet.

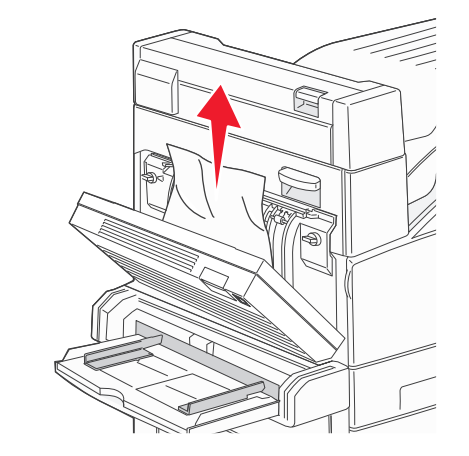

**3** Luk panel D.

#### **4** Åbn panel A ved at trykke på udløseren og sænke panelet.

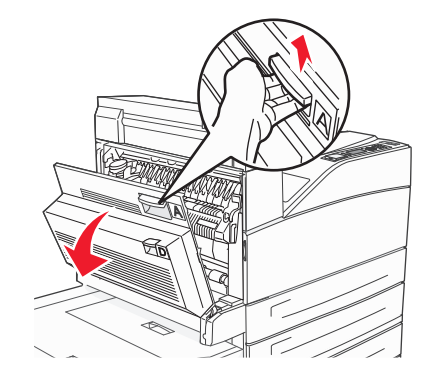

FORSIGTIG! VARM OVERFLADE: Printeren kan være varm indvendig. For at formindske risikoen for skader pga. en varm komponent skal overfladen køle ned, før du rører den.

**5** Træk papiret opad og i retning af dig.

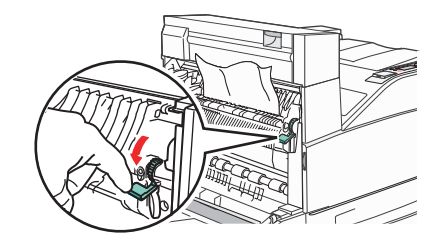

**Bemærk!** Hvis papiret sidder fast, må du ikke trække mere i det. Skub det grønne håndtag nedad og træk i det for at gøre det nemmere at fjerne mediet. Sørg for at fjerne alle papirstykker.

6 Luk panel A.

## 24x papirstop

#### Papirstop i skuffe 1

1 Fjern skuffe 1 fra printeren.

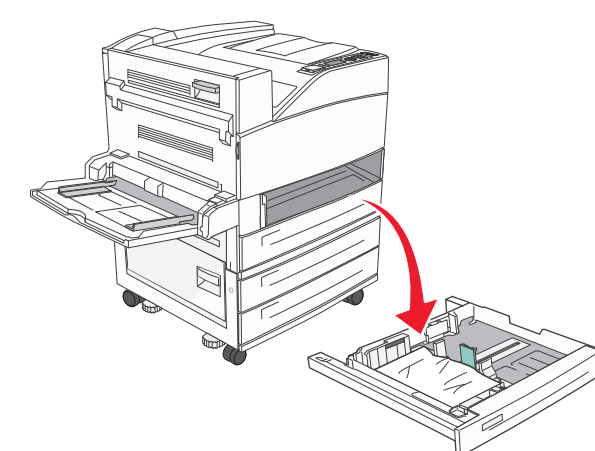

2 Fjern papirstoppet.

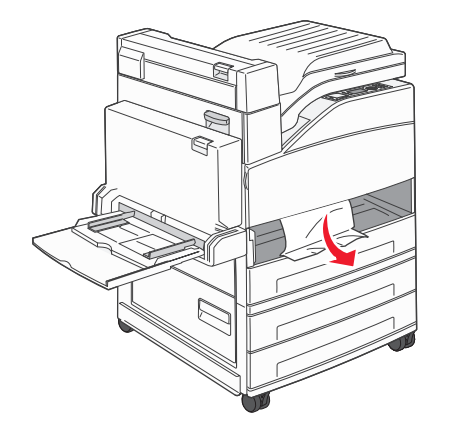

3 Indsæt skuffe 1

#### Papirstop i optionsskuffen

1 Træk skuffen ud.

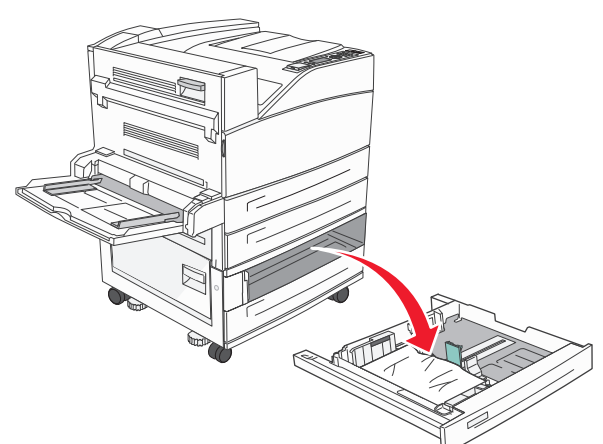

2 Fjern papirstoppet.

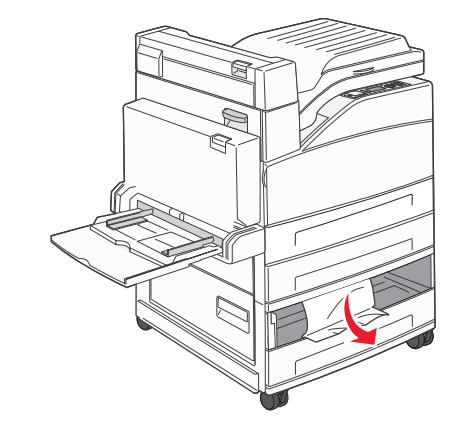

3 Isæt skuffen.

#### Fjerne papirstop i panel A

**1** Åbn panel A ved at trykke på udløseren og sænke panelet.

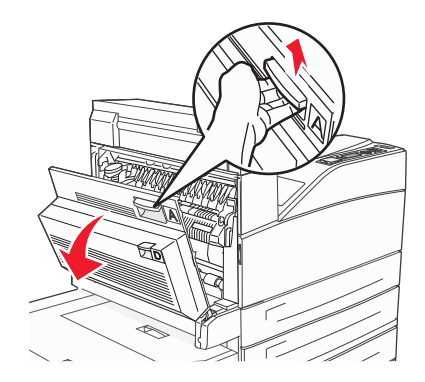

FORSIGTIG! VARM OVERFLADE: Printeren kan være varm indvendig. For at formindske risikoen for skader pga. en varm komponent skal overfladen køle ned, før du rører den.

2 Træk papiret opad og i retning af dig.

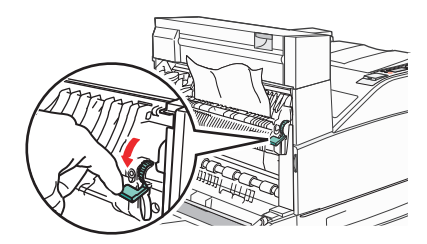

**Bemærk!** Hvis papiret sidder fast, må du ikke trække mere i det. Skub det grønne håndtag nedad og træk i det for at gøre det nemmere at fjerne mediet. Sørg for at fjerne alle papirstykker.

3 Luk panel A.

### Fjerne papirstop i panel B

1 Åbn panel B.

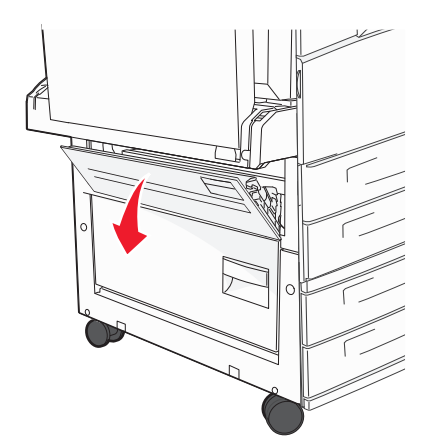

#### **2** Træk papiret opad og i retning af dig.

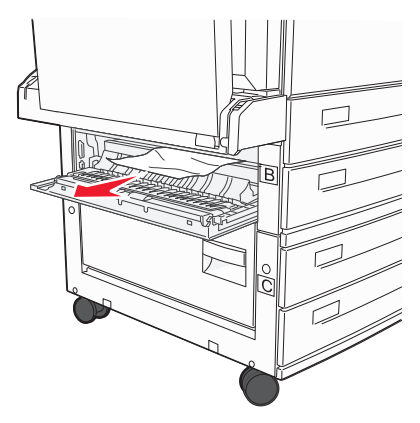

3 Luk panel B.

## 241 papirstop

#### 1 Åbn panel C.

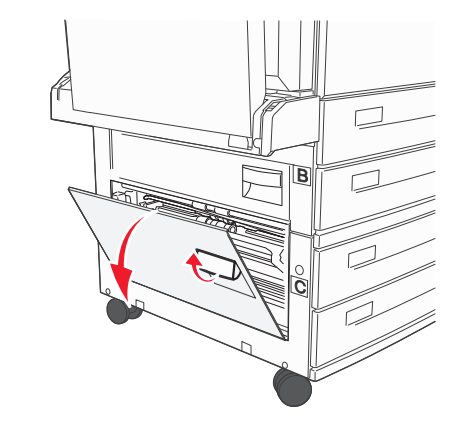

**2** Træk papiret opad og i retning af dig.

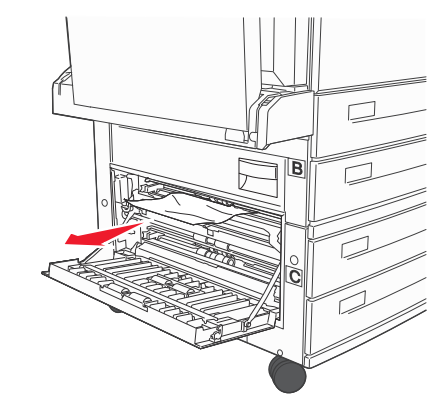

Bemærk! Sørg for at fjerne alle papirstykker.

3 Luk panel C.

#### 4 Åbn skuffe 1, og fjern alt krøllet papir fra skuffen.

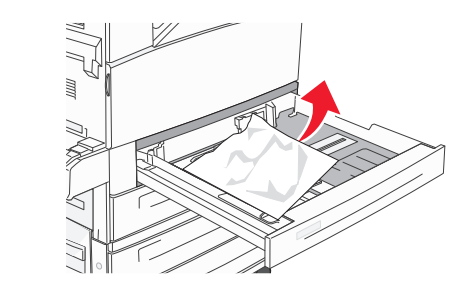

5 Indsæt skuffe 1

## 250 papirstop

1 Fjern papir fra MP-arkføderen.

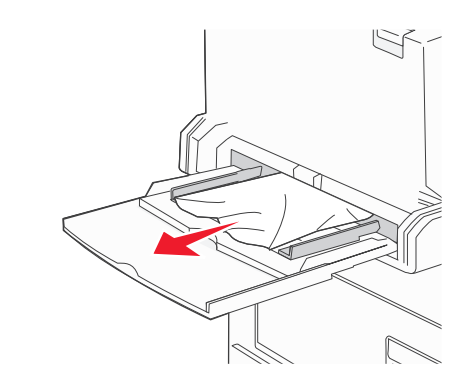

- **2** Bøj papirarkene frem og tilbage for at løsne dem, og luft derefter papiret. Undgå at folde eller krølle papiret. Udglat kanterne på en plan overflade.
- 3 Læg papiret i MP-arkføderen.
- **4** Juster papirstyrene, så de hviler let mod papirets kanter.

## 280 – 282 papirstop

#### 280-281 Papirstop

1 Åbn panel A ved at trykke på udløseren og sænke panelet.

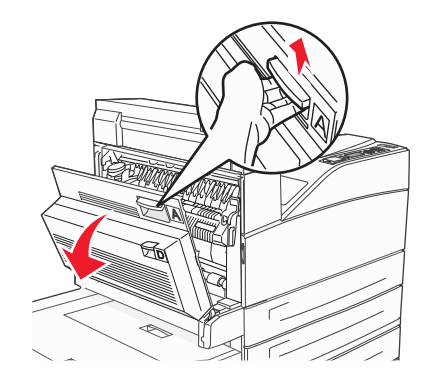

FORSIGTIG! VARM OVERFLADE: Printeren kan være varm indvendig. For at formindske risikoen for skader pga. en varm komponent skal overfladen køle ned, før du rører den.

2 Træk papiret opad og i retning af dig.

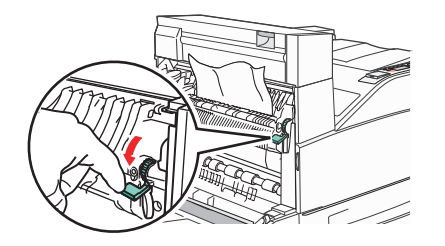

**Bemærk!** Hvis papiret sidder fast, må du ikke trække mere i det. Skub det grønne håndtag nedad og træk i det for at gøre det nemmere at fjerne mediet. Sørg for at fjerne alle papirstykker.

3 Luk panel A.

#### 4 Åbn panel F.

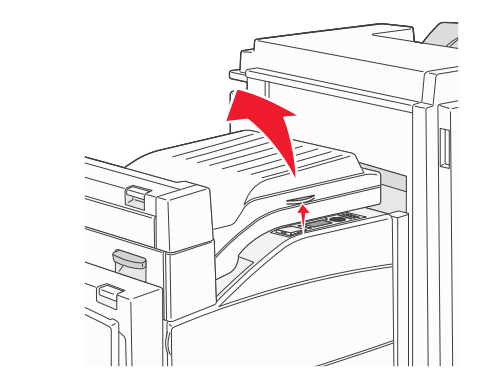

#### 5 Fjern papirstoppet.

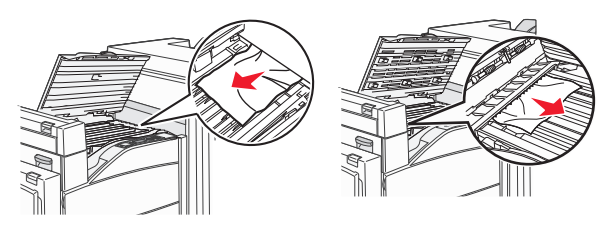

6 Luk panel F.

## 282 papirstop

1 Åbn panel F.

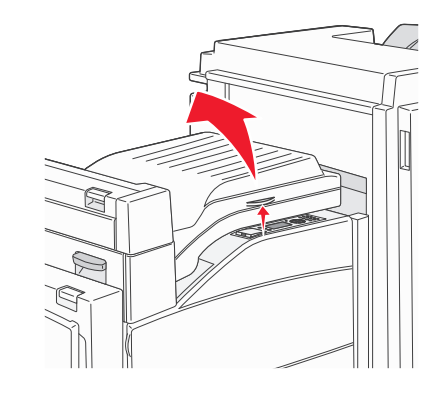

2 Fjern papirstoppet.

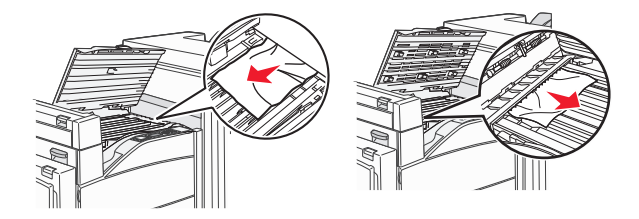

3 Luk panel F.

## 283,289 hæftestop

## 283 papirstop

1 Løft panel H.

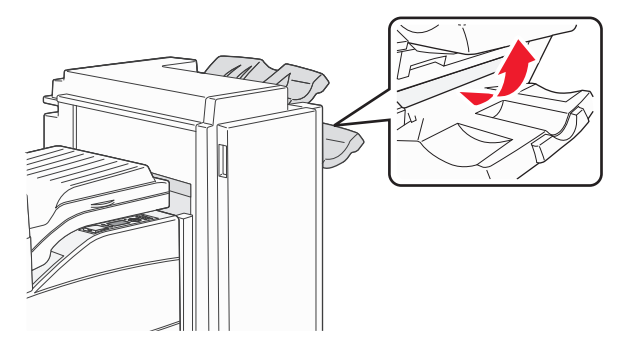

2 Fjern papirstoppet.

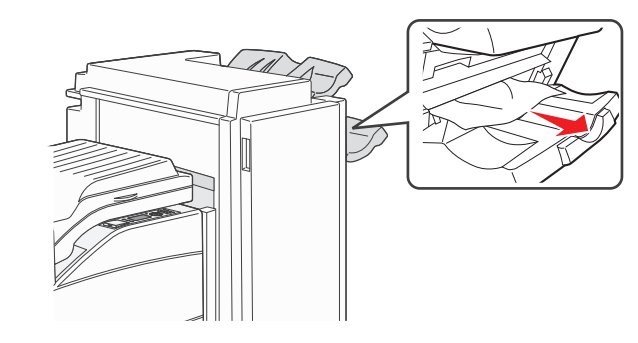

3 Luk panel H.

#### 289 Hæfteklammefejl

1 Åbn panel G.

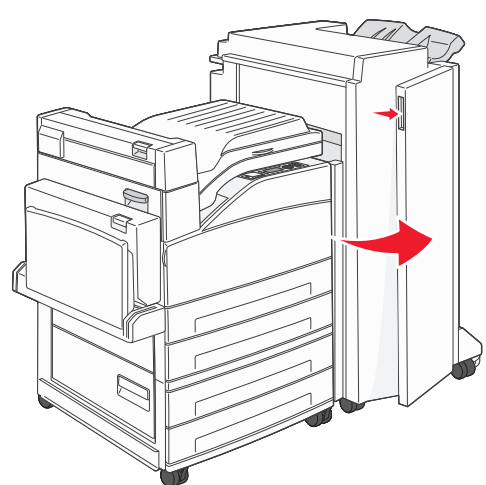

**2** Hold på håndtaget på holderen til hæftekassetten, og flyt holderen mod højre.

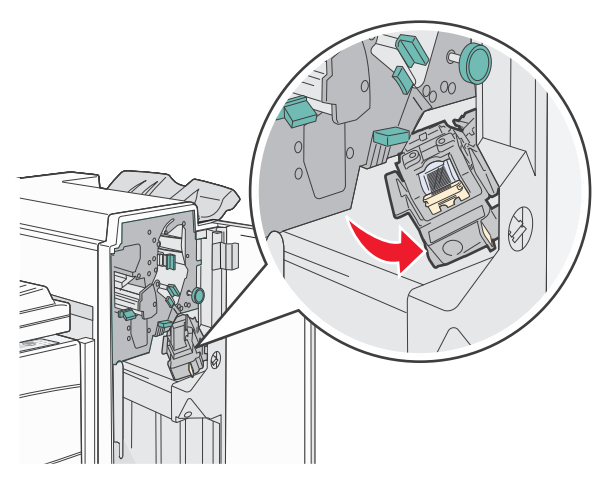

#### **3** Træk i den farvede tap for at fjerne hæftekassetten.

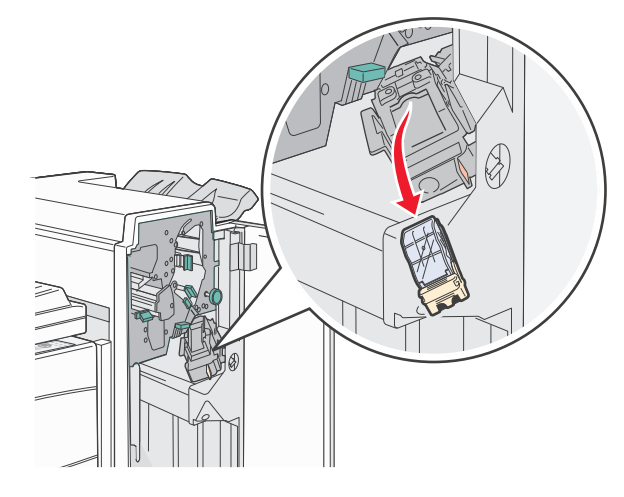

**4** Brug metalfanen til at løfte hæftebeskytteren, og træk derefter arket med hæfteklammer ud.

Kasser hele arket.

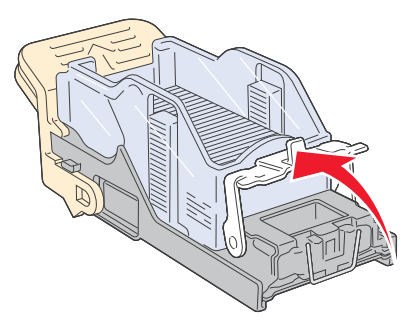

**5** Se gennem det gennemsigtige dæksel nederst på holderen til kassetten for at kontrollere, at der ikke sidder hæfteklammer fast i åbningen.

**6** Tryk ned på hæftebeskytteren, indtil den klikker sikkert på plads.

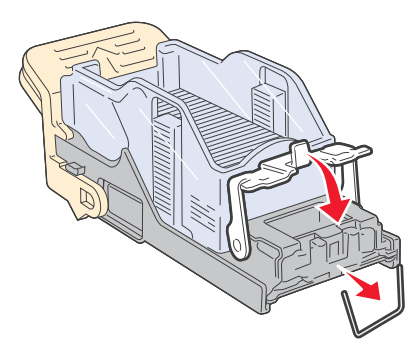

**7** Skub kassetteholderen godt ind i hæfteenheden, indtil kassetteholderen klikker på plads.

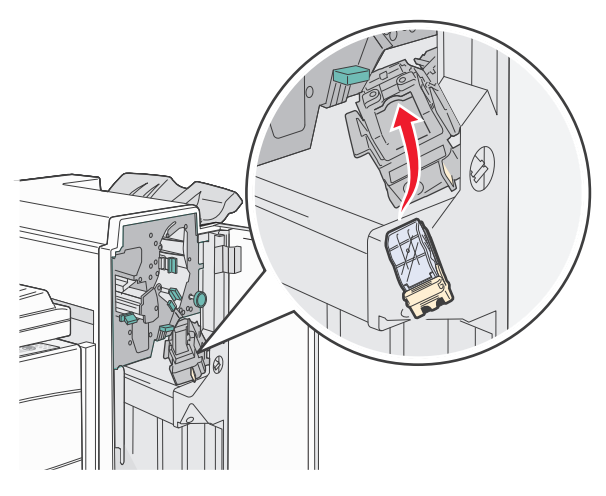

8 Luk panel G.

Initialiserer hæfteenhed vises. Initialisering sikre, at hæfteenheden fungerer korrekt.

## 28x papirstop

#### 284 papirstop

1 Åbn panel F.

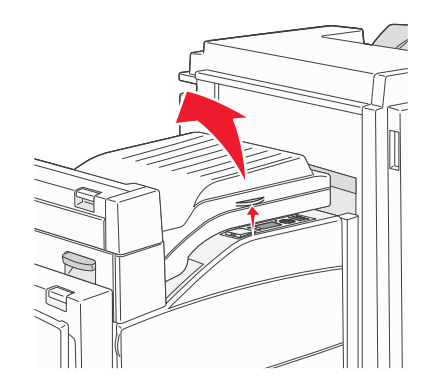

2 Fjern papirstoppet.

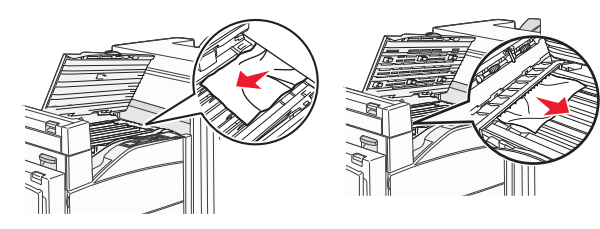

3 Luk panel F.

#### 4 Åbn panel G.

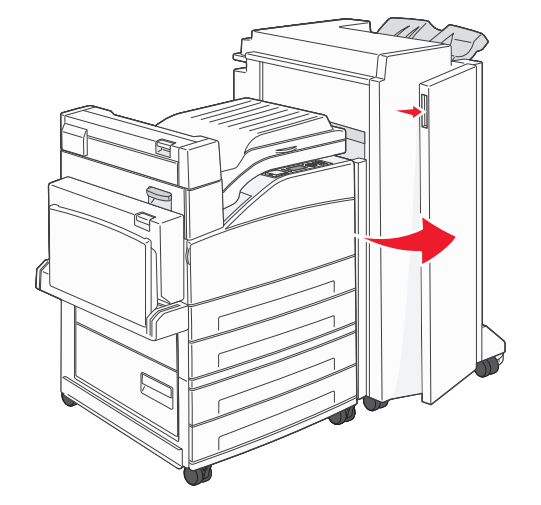

- 5 Fjern papirstoppet.
- **6** Luk panel G.
- 7 Løft panel H.

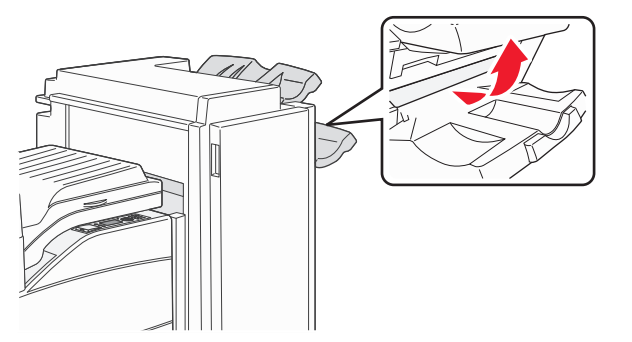

8 Fjern papirstoppet.

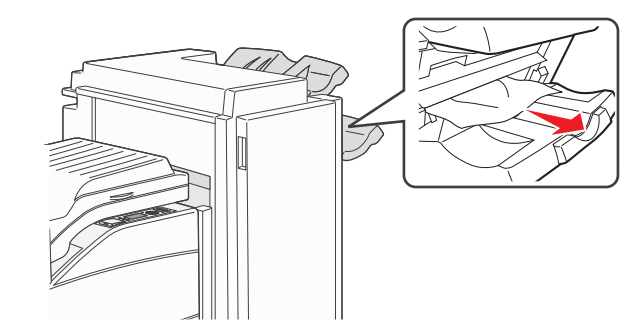

9 Luk panel H.

#### 284 – 286 papirstop

1 Løft panel H.

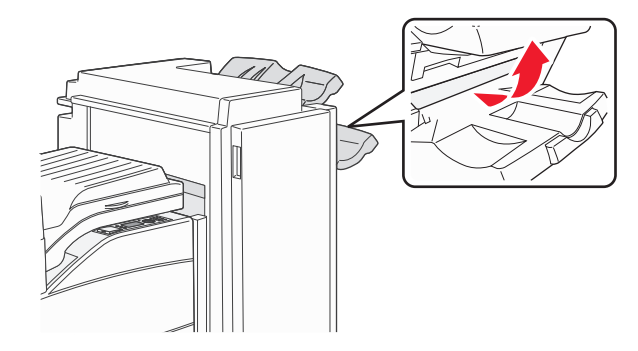

2 Fjern papirstoppet.

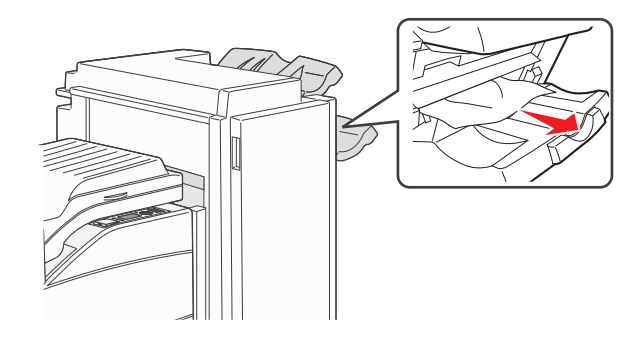

3 Luk panel H.

## 287 – 288 papirstop

#### 1 Åbn panel F.

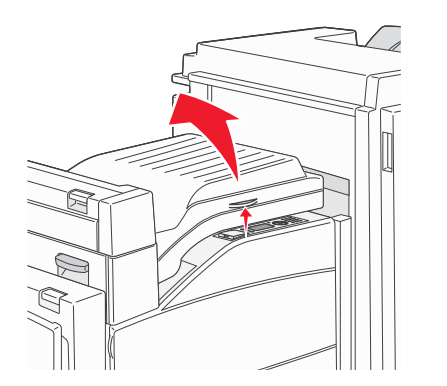

#### 2 Fjern papirstoppet.

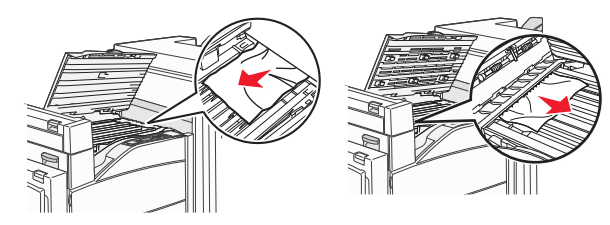

- 3 Luk panel F.
- **4** Åbn panel G.

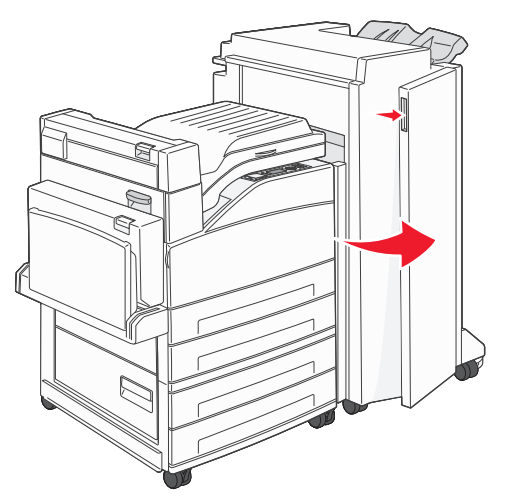

- 5 Fjern papirstoppet.
- 6 Luk panel G.